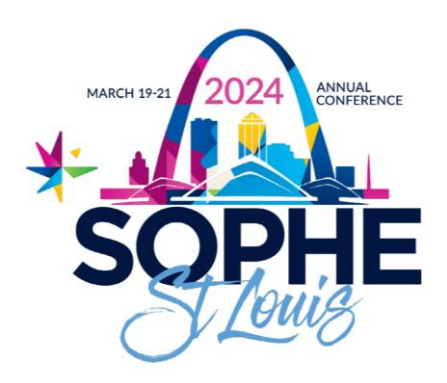

# Go to https://elearn.sophe.org/products/2024-annual-conferenceevaluations (Log in with your SOPHE username and password as you registered for the conference.)

#### STEP 2

Click on the sessions that you attended to complete the evaluation and receive credit for the session. (you must do this for each session you attended) (red box).

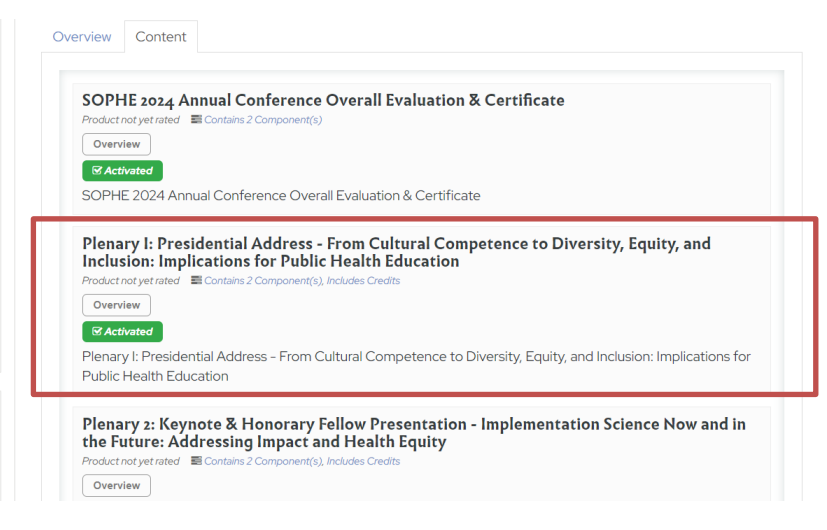

## STEP 3

# Click on Fill Out Survey

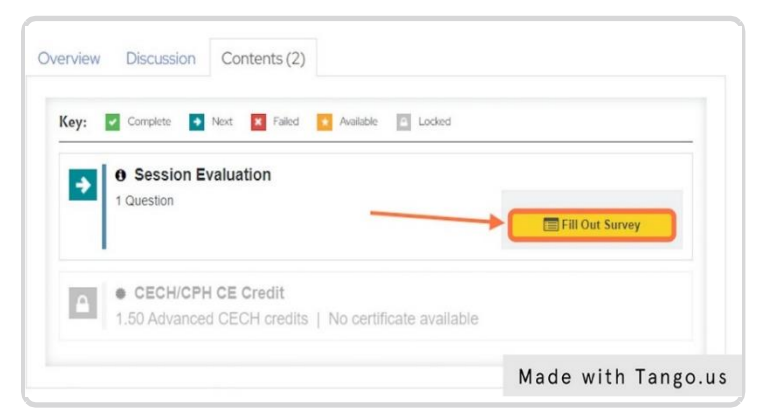

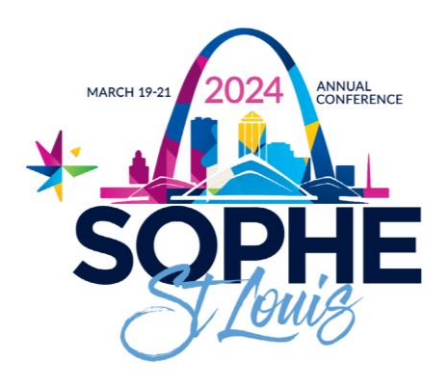

Complete the survey for that individual session.

Remember, you can only complete one evaluation per session block to be awarded CEs. You will not be awarded more than the allotted credits per concurrent session

STEP 5

**Click on Finish** 

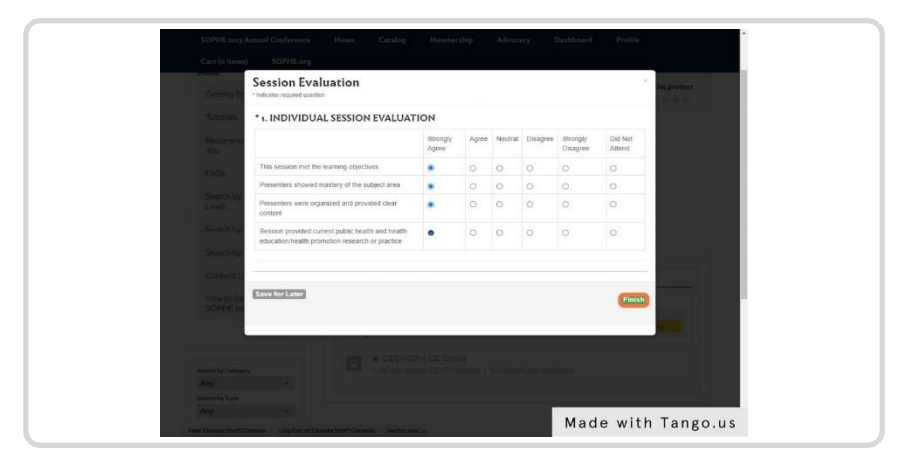

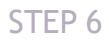

## Click on OK

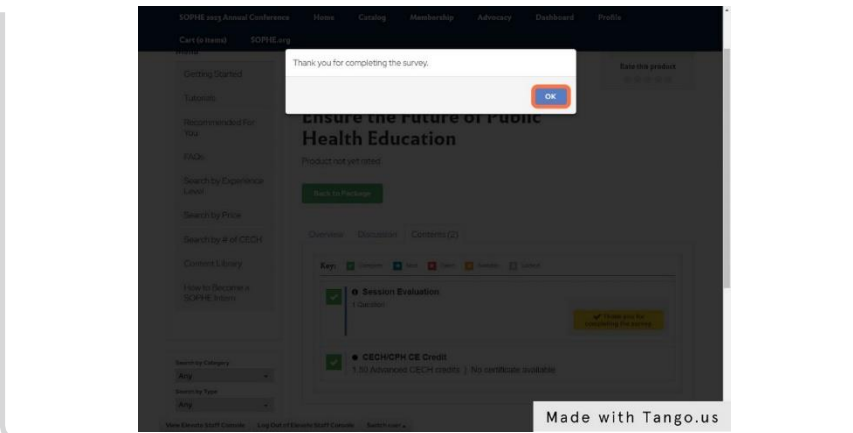

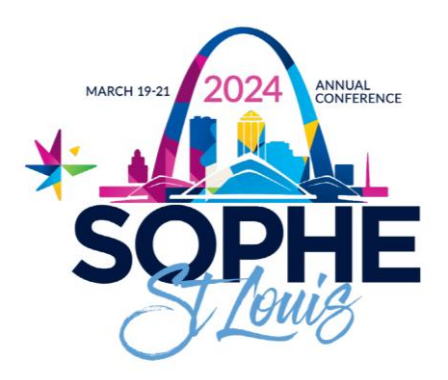

# You will now see that you have earned the credits for that session.

| oduct not yet rated                                                                                                    |                                                     |
|----------------------------------------------------------------------------------------------------|-----------------------------------------------------|
| Overview Discussion Contents (2)                                                                                                    |                                                     |
| Key:   Complete   Next   Failed   Available   Image: Complete test of the second second | Lodied<br>✓ Thank you for<br>completing the survey. |
| CECH/CPH CE Credit 1.50 Advanced CECH credits   No certificat                                                                                                    | te available                                        |
| Staff Console Switch user                                                                                                    | Made with Tango.us                                  |

#### STEP 8

# Click on Back to Package

| mended For    | Ensure the Future o<br>Health Education |
|---------------|-----------------------------------------|
|               | Product not yet rated                   |
| by Experience | Back to Package                         |
| by Price      |                                         |
| by # of CECH  | Overview Discussion Contents (2)        |
| ıt Library    | Key: 🗹 Complete 💽 Next 🗶 Failed 🗴       |
| Recome a      | Made with Tango.us                      |

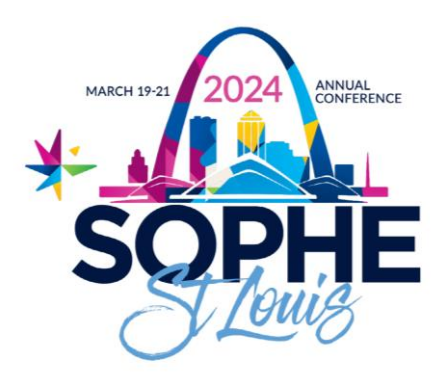

# Repeat Steps 2-8 to evaluate and earn credits for all of the sessions you attended.

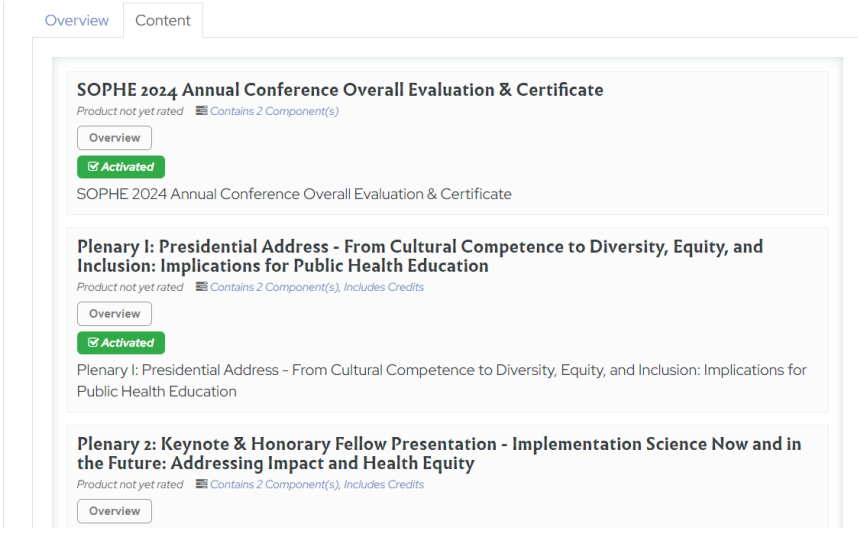

#### STEP 10

Once you have completed the evaluations and earned the credits for all of the sessions you attended, click on SOPHE 2024 Annual Conference Final Evaluation & Certificate

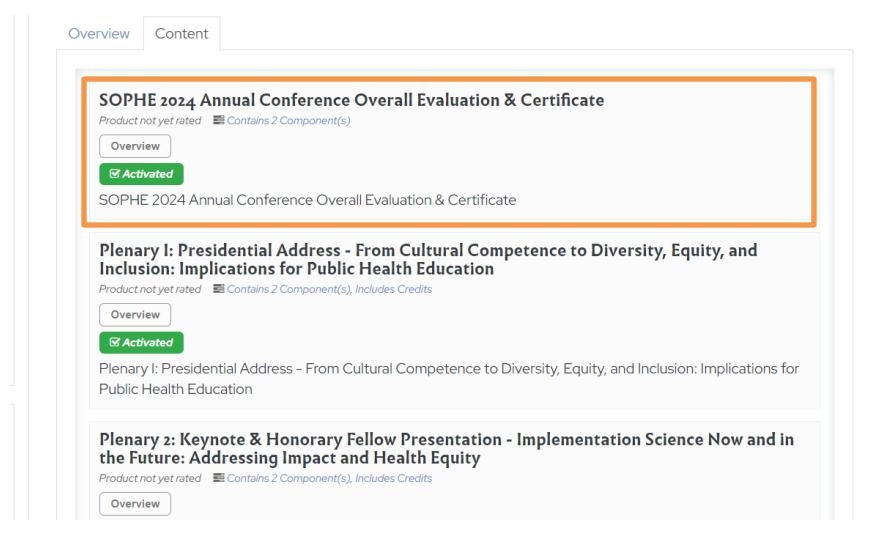

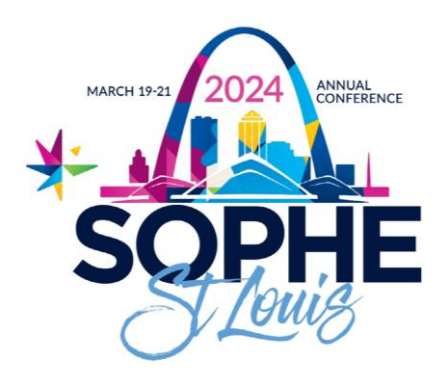

#### **Click on Fill Out Survey**

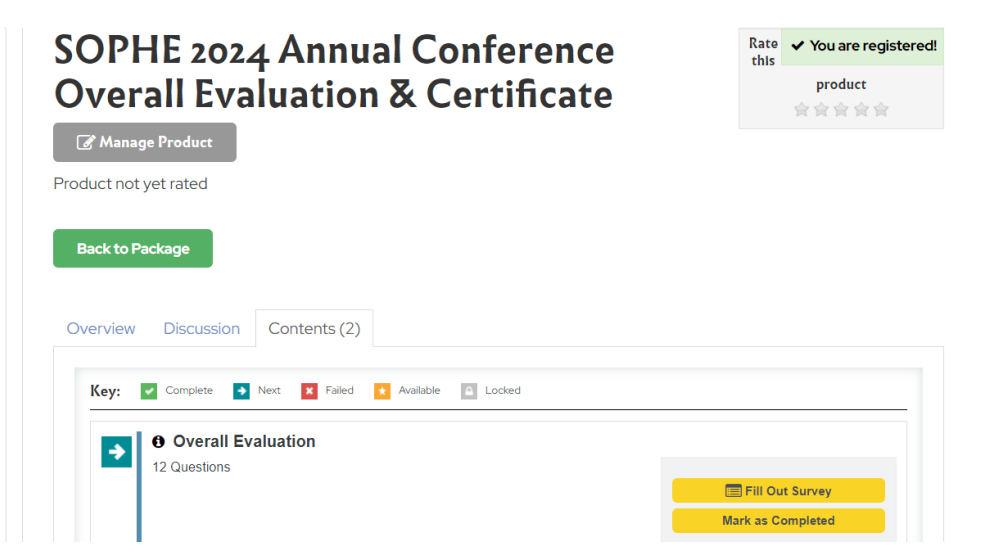

#### STEP 12

## Complete the Overall Evaluation for the SOPHE 2024 Annual Conference

STEP 13

#### **Click on Finish**

|     | Overall Evaluation                                                                                                    |                |   |
|-----|----------------------------------------------------------------------------------------------------|----------------|---|
|     | * indicates required question                                                                                                    |                |   |
|     | * 3. Do you require continuing education credit?                                                                                                    | -              |   |
|     | Yes •                                                                                                    |                |   |
|     |                                                                                                    |                | - |
|     | 4. What type of CE do you require? (Select all that apply)                                                                                                    |                |   |
|     | CHES                                                                                                    |                |   |
|     | MCHES                                                                                                    |                |   |
|     | ССРН                                                                                                    |                |   |
|     | General CE                                                                                                    |                |   |
|     | The restriction of the second second s |                |   |
|     |                                                                                                    |                |   |
|     | 5. If you wish to receive Continuing Education, please provide your CHES,<br>CPH certification number. (THIS IS REQUIRED IN ORDER TO RECEIVE<br>CONTINUING EDUCATION CREDITS)                                                                                                    | MCHES,         |   |
|     | If you wish to receive Continuing Education, please provide your CHES, MCHES, CPH certification number. (                                                                                                    | THIS IS REQUIR |   |
| Any |                                                                                                    |                |   |
|     |                                                                                                    |                |   |
|     | Save for Later                                                                                                    | FIRST          |   |
|     |                                                                                                    |                |   |
|     |                                                                                                    |                |   |

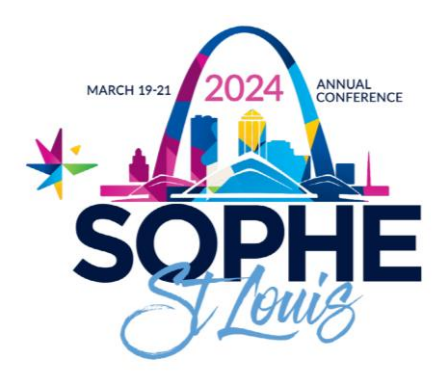

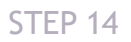

## Click on OK

| SOPHE 2023 Annual Conference       | e Home Catalog Membership Advocacy Dashboard Profile                                                                                                    |
|------------------------------------|----------------------------------------------------------------------------------------------------|
| Cart (o Itums) SOPHE.o             |                                                                                                    |
| Recommended For<br>You             | Thank you for completing the survey.                                                                                                    |
| FAQu                               |                                                                                                    |
| South by Experience                |                                                                                                    |
| Larged                             | Key E tende E ten E fait E halls E little                                                                                                    |
| Security Pilos                     | Ouerall Evaluation                                                                                                    |
| Search by # of CECH                | 5 Questions                                                                                                    |
| Content Library                    | E Print your Certificate                                                                                                    |
| How to Become a                    | Select the "View & Print Centificate" button to begin                                                                                                    |
| SOFFEIntern                        |                                                                                                    |
|                                    |                                                                                                    |
|                                    |                                                                                                    |
| Any. +                             |                                                                                                    |
| Bearth by Type                     |                                                                                                    |
| Search by Content Type             |                                                                                                    |
| All selected (3) +                 |                                                                                                    |
| hereonetis .                       |                                                                                                    |
| View Elevate Staff Console Log Out | All the state of the state of t |

#### STEP 15

# Click on View & Print Certificate

| Recommended For                                                                                                    |    |                |               |                     |                   |        |   |                 |           |  |
|----------------------------------------------------------------------------------------------------|----|----------------|---------------|---------------------|-------------------|--------|---|-----------------|-----------|--|
| You                                                                                                    | B  | ack to Package | 2             |                     |                   |        |   |                 |           |  |
| FAQs                                                                                                    | 0  | prview Dis     | cussion       | Contents (2         | 1                 |        |   |                 |           |  |
| Search by Experien                                                                                                    | ce |                |               | Gomenta (E          | <                 |        |   |                 |           |  |
| Level                                                                                                    |    | Køy: 🔽 Cor     | plete 💽       | Next 🖬 Falled       | Available         | Locked |   |                 |           |  |
| Search by Price                                                                                                    |    |                |               |                     |                   |        |   |                 |           |  |
| Search by # of CEC                                                                                                    | ж  | 5 QL           | verall Eva    | aluation            |                   |        |   |                 |           |  |
|                                                                                                    |    |                |               | Cartificate         |                   |        |   |                 |           |  |
| Content Library                                                                                                    |    | → BP           | rint your (   | Certificate         |                   |        |   |                 |           |  |
| How to Become a SOPHE Intern                                                                                                    |    | Selec          | t the "View & | & Print Certificate | * button to begin | 1.     | C | View & Print Ce | rtificate |  |
| Content Library<br>How to Become a<br>SOPHE Intern                                                                                                    |    | Selec          | rint your (   | & Print Certificate | * button to begin | r.     | e | View & Print Ce | rtificate |  |
| Content Library<br>How to Become a<br>SOPHE Intern                                                                                                    |    | Select         | t the "View & | & Print Certificate | * button to begin |        | E | View & Print Ce | rtificate |  |
| Content Library<br>How to Become a<br>SOPHE Intern<br>Bearchby Category<br>Any                                                                                       |    | Selec          | t the "View & | & Print Certificate | * button to begin | i.     | E | View & Print Ce | rtificate |  |
| Content Library<br>How to Become a<br>SOPHE Intern<br>Searchay Category<br>Any<br>Bearchay Type                                                                      |    | Selec          | t the "View & | & Print Certificate | * button to begin | 1.     | E | View & Print Ce | rificate  |  |
| Content Library<br>How to Become a<br>SOPHE Intern<br>Beach by Category<br>Any<br>Beach by Type<br>Any                                                               |    | Select         | rint your (   | & Print Certificate | * button to begin | 1.     | E | View & Print Ce | rtificate |  |
| Content Library<br>How to Become a<br>SOPHE Intern<br>Beech by Category<br>Any<br>Beach by Type<br>Any<br>Beach by Type                                              | •  | E P<br>Selec   | the "View &   | Sentificate         | * button to begin | x .    | E | View & Print Ce | tificate  |  |
| Content Library<br>How to Become a<br>SOPHE Intern<br>Search by Category<br>Any<br>Search by Type<br>Any<br>Search by Costent Type<br>All selected (3)               | •  |                | the "View &   | Sentificate         | * button to begin | ι.     | E | View & Print Ce | tificate  |  |
| Content Library<br>How to Become a<br>SOPHE Intern<br>SOPHE Intern<br>Any<br>Search by Type<br>Any<br>Bearch by Caster Type<br>All Selected (3)<br>Search by Knywoid | •  | Select         | the "View &   | & Print Certificate | " button to begin | x      | C | View & Print Ce | rifficate |  |

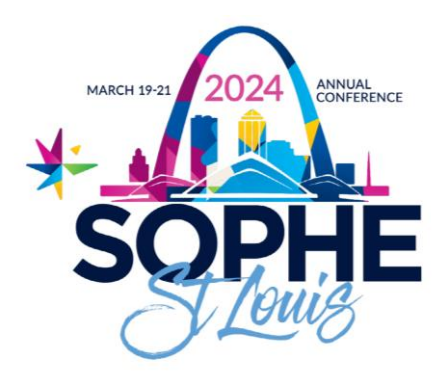

# **Click on View Details**

| SOPHE 2023 Annual Conferenc<br>Cart (o items) SOPHE.or | e Home Catalog Membership Advo<br>g                                               | cacy Dashboard Profile                                 |
|--------------------------------------------------------|-----------------------------------------------------------------------------------|--------------------------------------------------------|
| Menu<br>Getting Started                                | Upon completion of the conference, you can down<br>& Advanced CECH credits below. | load a record of all the credits earned for both Entry |
| Tutorials                                              | Entry CECH Certificate                                                            | Advanced CECH Certificate                              |
| Recommended For<br>You                                 | You cannot view the certificate for 2023 Annual                                   | Congratulations Eric (ElevateStaffUser) Joyl           |
| FAQs<br>Search by Experience<br>Level                  | you have earned at least 0.5 credits                                              | Conference Advanced CECH Final Certificate.            |
| Search by Price                                        |                                                                                   |                                                        |
| Search by # of CECH                                    |                                                                                   |                                                        |
| Content Library                                        |                                                                                   |                                                        |
| How to Become a                                        |                                                                                   |                                                        |

#### STEP 17

# Click on Print to print a transcript of the sessions you attended.

| SOPHE 2023<br>Cart (o item: | Eric (ElevateStaffUser) Joy, you have earned the followin<br>Advanced CECH Final Certificate                                       | g credits as part of 2 | 023 Annual Co  | nference          |                         |
|-----------------------------|----------------------------------------------------------------------------------------------------|------------------------|----------------|-------------------|-------------------------|
| Menu                        | Product                                                                                                    | Component              | Date           | Credits<br>Number | er both Entry           |
| Getting St.<br>Tutorials    | SOPHE 2023 Presidential Address - Speaking Truth to<br>Power: Tactical Advocacy to Ensure the Future of Public<br>Health Education | CECH/CPH CE<br>Credit  | 04/11/2023     | 1.50              |                         |
| Recomme                     |                                                                                                    |                        |                |                   | lficate                 |
| FAOs                        |                                                                                                    |                        | Print          | Close             | lser) Joyl<br>23 Annual |
| Search by Exp<br>Level      | effence                                                                                                    |                        | nterence Acvar | View Détails      | a Certificate.          |
| Search by Pric              |                                                                                                    |                        |                |                   |                         |
|                             |                                                                                                    |                        |                |                   |                         |
|                             |                                                                                                    |                        |                |                   |                         |

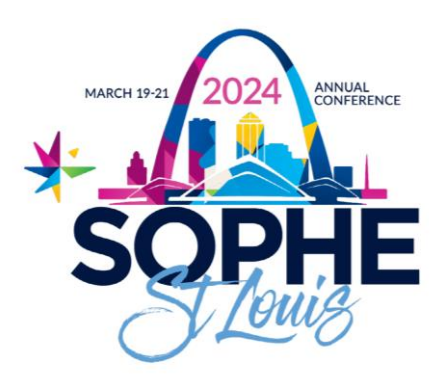

## Optionally, print or save this page for your records.

| Eric (ElevateStaffUser) Joy, you have earned            | the following credits as part of 2023 Annual Conference Advanced CECH   | Final Certificate     |            |                   |
|---------------------------------------------------------|-------------------------------------------------------------------------|-----------------------|------------|-------------------|
|                                                         | Product                                                                 | Component             | Date       | Credits<br>Number |
| SOPHE 2023 Presidential Address - Speaking<br>Education | Truth to Power: Tactical Advocacy to Ensure the Future of Public Health | CECH/CPH CE<br>Credit | 04/11/2023 | 1.50              |
|                                                         |                                                                         |                       |            |                   |

#### STEP 19

# **Click on Close**

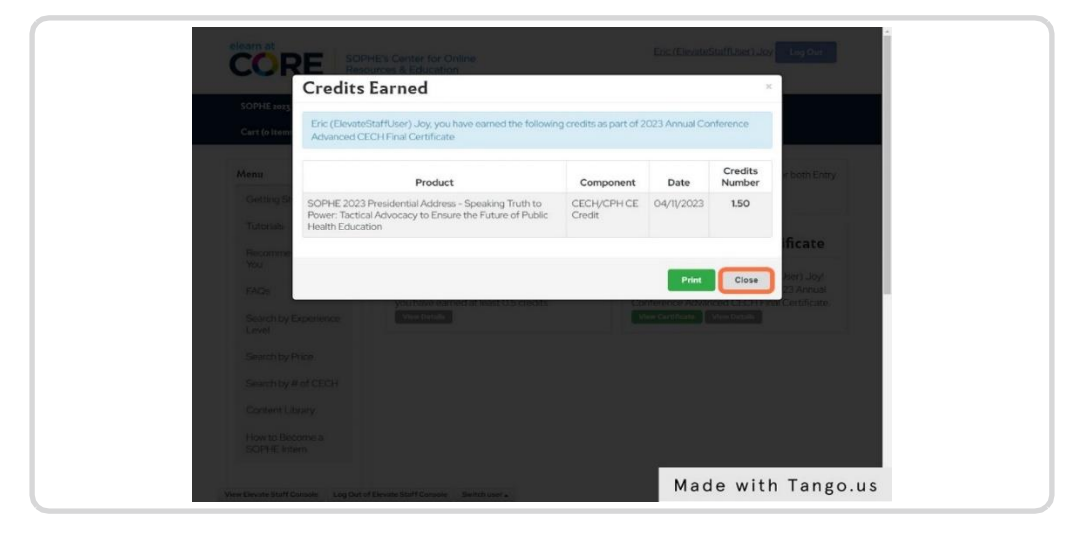

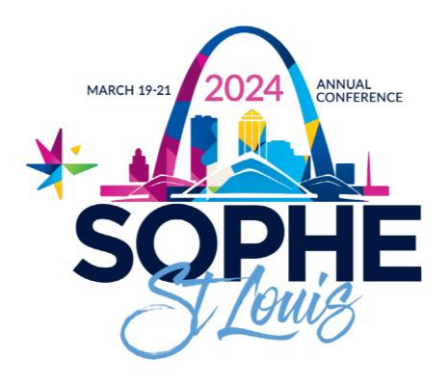

#### **Click on View Certificate**

| Cart (o Items) SOPHE.org      | nome Catalog Membership Adv.                                                                     | cacy Dashboard Profile                                                                       |  |
|-------------------------------|--------------------------------------------------------------------------------------------------|----------------------------------------------------------------------------------------------|--|
| Menu<br>Getting Started       | Upon completion of the conference, you can down<br>& Advanced CECH credits below.                | load a record of all the credits earned for both Entry                                       |  |
| Tutorials                     | Entry CECH Certificate                                                                           | Advanced CECH Certificate                                                                    |  |
| You                           | You cannot view the certificate for 2023 Annual<br>Conference Entry CECH Final Certificate until | Congratulations Eric (ElevateStaffUser) Joy!<br>You have earned 1.50 credits for 2023 Annual |  |
| Search by Experience<br>Level | you have earned at least 0.5 credits<br>View Details                                             | Conference Advanced CECH Final Certificate.<br>View Certificate<br>View Details              |  |
| Search by Price               |                                                                                                  |                                                                                              |  |
| Search by # of CECH           |                                                                                                  |                                                                                              |  |
| Content Library               |                                                                                                  |                                                                                              |  |
| How to Become a               |                                                                                                  |                                                                                              |  |

#### STEP 21

## Optionally, print or save this page for your records.

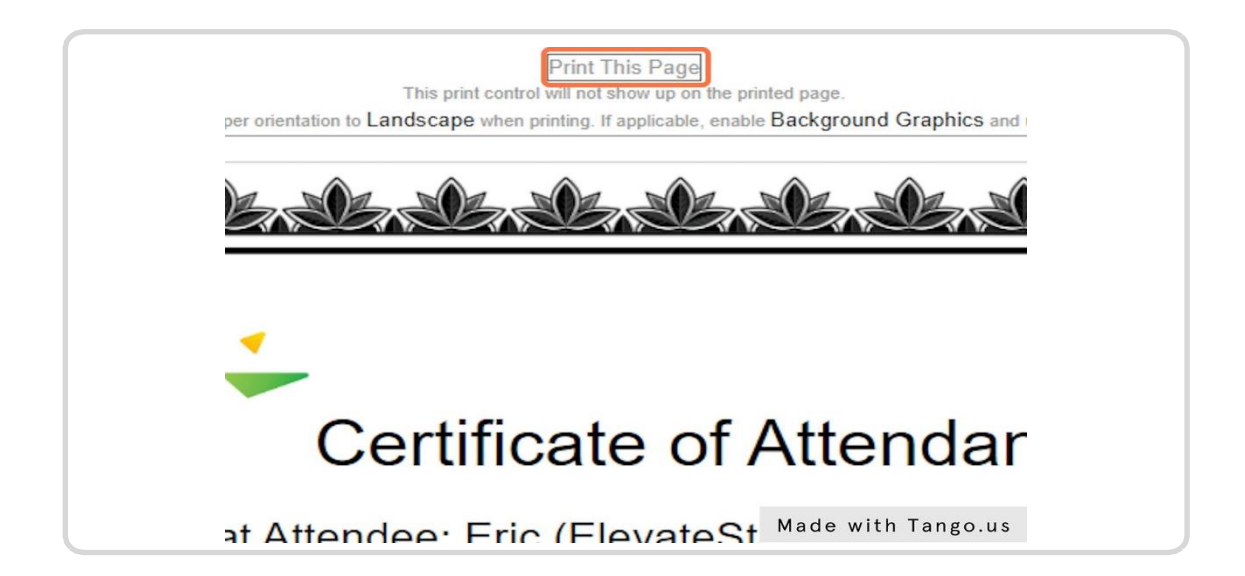